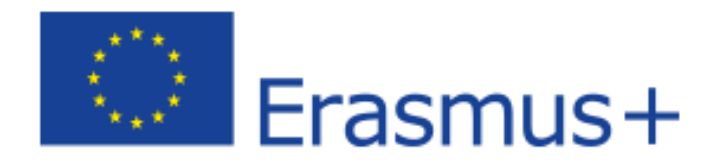

### PORTALE DI FORMAZIONE LINGUISTICA OBBLIGATORIO ERASMUS+ 20203 /2024

## **ISCRIZIONE AL PORTALE OLS**

Accedere al portale attraverso il link sotto riportato

https://academy.europa.eu/local/euacademy/pages/course/community-overview.php?title=learn-a-new-language

Cambiate lingua scegliendo italiano tra quelle proposte accanto al vostro nome nella barra in alto

una volta che si sarà aperta la pagina cliccare su "DIVENTARE MEMBRO"

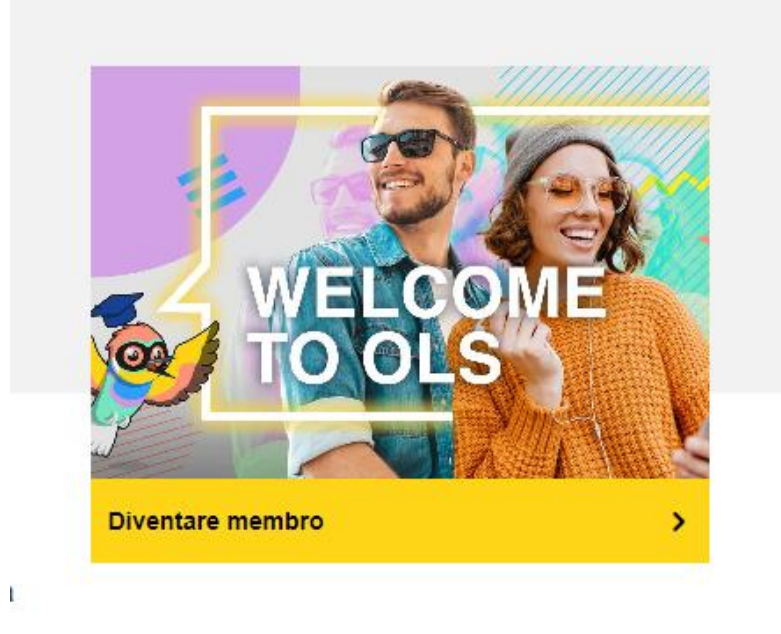

Si aprirà nuova pagina e dovrete creare il vostro account

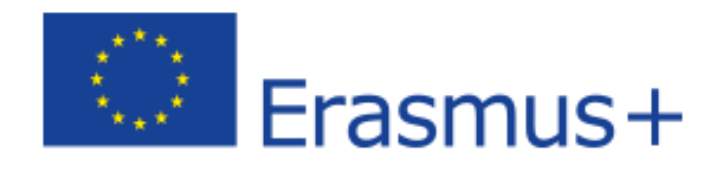

#### Completare come richiesto

| Create an account                                  |
|----------------------------------------------------|
| Hein for external users                            |
| First name                                         |
|                                                    |
| Last name                                          |
|                                                    |
| E-mail                                             |
|                                                    |
| Confirm e-mail                                     |
|                                                    |
| <br>E-mail language                                |
| italiano (it)                                      |
| By checking this box, you acknowledge that you     |
| <br>have read and understood the privacy statement |
| Create an account Cancel                           |

Una volta completato il tutto premere su "create an account"

Al vostro indirizzo di posta elettronica arriverà una mail di conferma.

Andate sulla vostra posta elettronica e aperta la mail che vi è arrivata dal servizio utenti dovrete premere su

"questo link" per autenticare vostra mail

A questo punto si aprirà nuova pagina e da qui dovrete creare una password

ricordandovi di rispettare i caratteri richiesti

Poi premere su **SUBMIT** 

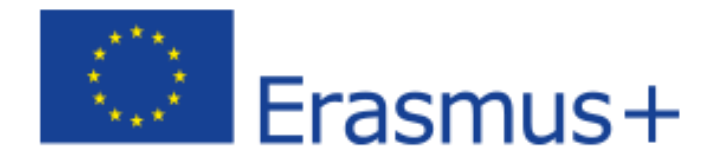

A questo punto sarete indirizzati verso nuova pagina, qui dovete premere su PROCEDI

### Dovrete ora accettare tutte le clausole e poi premere su **I AGREE TO THE ALL TERMS**

Dovrete inoltre scaricare premendo su **DOWNLOAD** il testo delle regole politiche del sito

A questo punto potete andare in fondo alla pagina e premete **AGREE and CONTINUE** 

## Siete ora sulla vostra pagina del portale OLS

Cambiate lingua scegliendo italiano tra quelle proposte accanto al vostro nome nella barra in alto

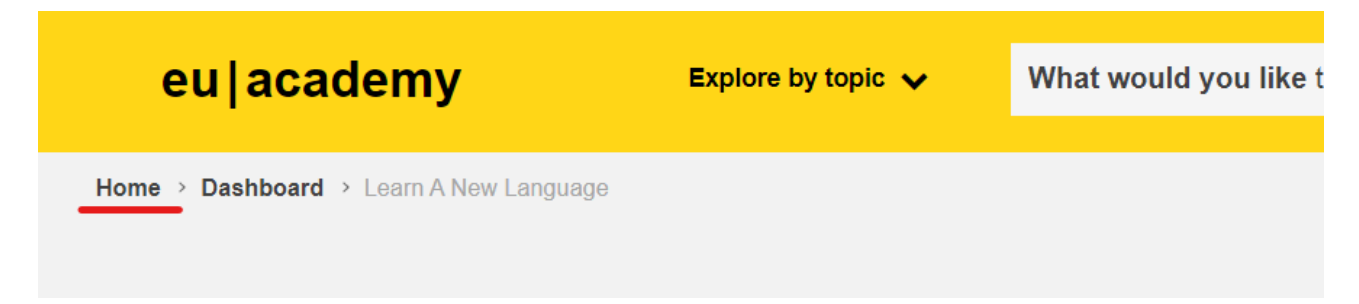

ANDARE IN ALTO A SINISTRA E CLICCARE SULLA PAGINA "HOME

E in questa pagina sulla barra

#### Nella barra

| Art      |                        |                           | 11111 | the factor of the |
|----------|------------------------|---------------------------|-------|-------------------|
| 1 marsha | Esplorare per tema 🗸 🗸 | Cosa vuole imparare oggi? | ۹     |                   |

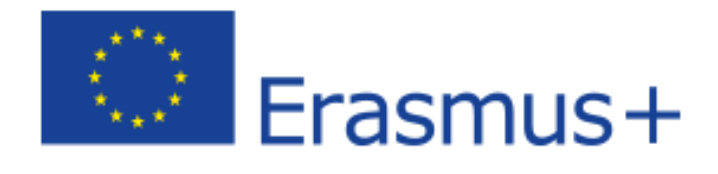

#### Scrivete

SPANISH PLACEMENT TEST - se andrete in SPAGNA

FRANCH PLACEMENT TEST - se andrete in FRANCIA

ENGLISH PLACEMENT TEST - se andrete a MALTA o ALTRE DESTINAZIONI OPPURE ALTRE LINGUE IN

BASE ALLA DESTINAZIONE

GERMAN PLACEMENT TEST - se andrete in GERMANIA

E poi selezionatelo

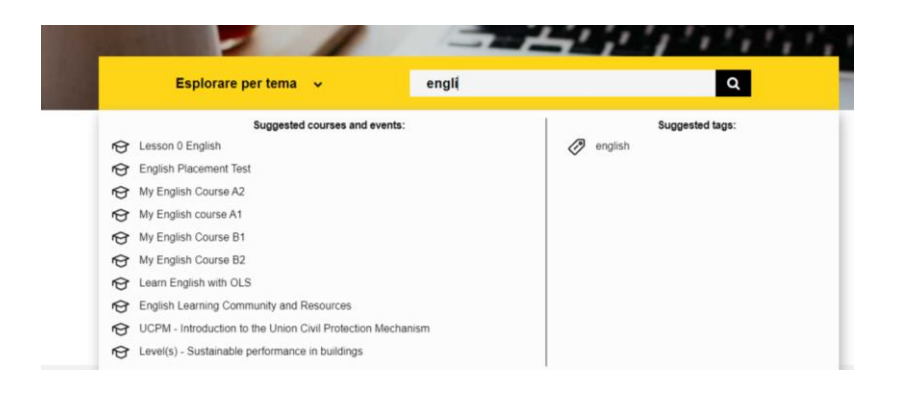

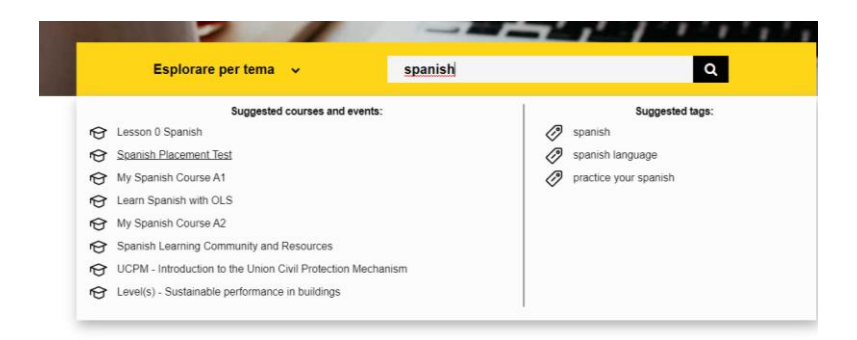

UNA VOLTA SELEZIONATO FINIRETE NELLA PAGINA DEL CORSO. DOVETE CLICCARE DOVE C'E' SCRITTO "ISCRIVERSI"

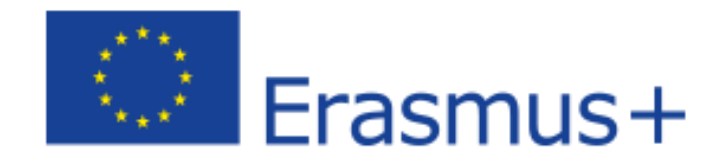

# **English Placement Test**

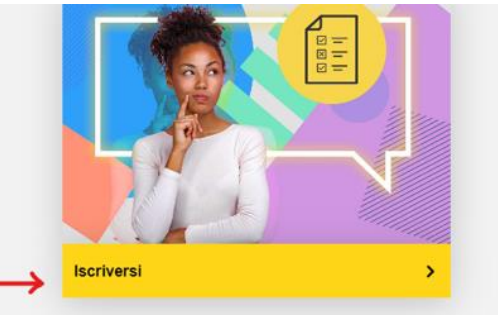

dopo aver cliccato su "ISCRIVERSI"

A questo punto sarete indirizzati sulla pagina TEST

| English Placement Test    |
|---------------------------|
| ⊙ Meno di un'oraI Novizio |
| Start assessment          |

## Premete **START ASSESSMENT**

| ~                                                                                       |
|-----------------------------------------------------------------------------------------|
|                                                                                         |
| Il test dura da 10 a 45 minuti a seconda del tuo livello.                               |
| uoi terminare in qualsiasi momento e i tuoi risultati saranno tenuti in considerazione. |
| rminare il test, basta cliccare sul pulsante Termina il tentativo                       |
|                                                                                         |
| 55 domande                                                                              |
|                                                                                         |
|                                                                                         |

Premete su **TENTA IL TEST ADESSO** ...buon LAVORO

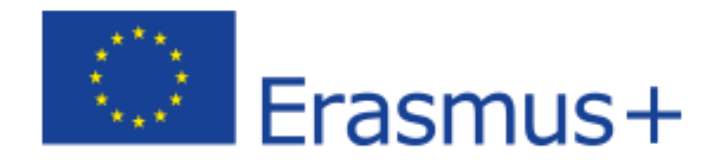

Una volta completato il test ti verrà rilasciato un certificato con l'indicazione del livello ottenuto

Questo certificato deve essere inviato a prever@prever.edu.it NOMINARE IL FILE IN MODO CHIARO E RICONOSCIBILE DAGLI UFFICI PREPOSTI ALLA RICEZIONE DELLA POSTA DELLA SCUOLA. ASSICURARSI DIRETTAMENTE DELLA RICEZIONE DEI DOCUMENTI INOLTRATI

Adesso ripartendo sempre dalla pagina HOME in alto a sinistra

Cercando nella barra

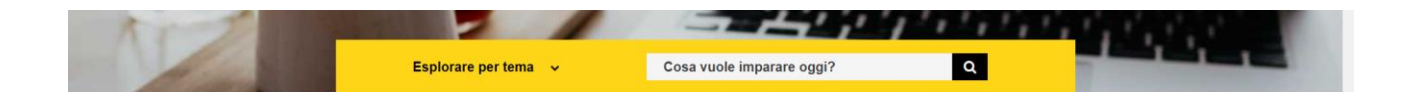

Potete fare i corsi proposti a seconda del livello ottenuto

MY ENGLISH COURSE A1 o A2 o B1 o B2

buon LAVORO

# (SI RICHIEDE LA FREQUENZA DI ALMENO 15 ORE PRIMA DELLA PARTENZA)